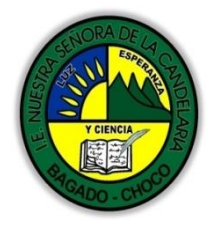

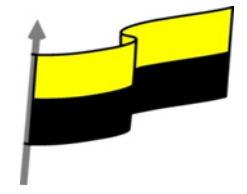

Guías te trabajo para suplir emergencia de salud debido al CVID19 "corona virus" para la atención al estudiantado en el área de ciencias naturales y tecnología del municipio de Bagadó en la IE nuestra señora de la candelaria

DOCENTE: HUGO ALEX LEMOS LEMOS CORREO ELECTRONICO: hualele@hotmail.com TELÉFONO: 3104562179

INSTITUCIÓN EDUCATIVA NUESTRA SEÑORA DE LA CANDELARIA TECNOLOGÍA E INFORMATICA BAGADÓ-CHOCO 2020

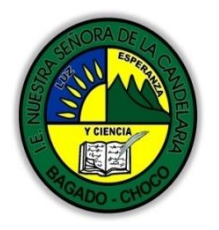

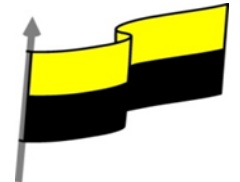

| Área                                           | Tecnología E informática                                                                                                    |                                 |  |
|------------------------------------------------|----------------------------------------------------------------------------------------------------|---------------------------------|--|
| Grado                                          | 7°                                                                                                    |                                 |  |
| Docente                                        | Hugo alex lemos lemos                                                                                                    |                                 |  |
| Tema                                           | Excel, programa para el manejo de operaciones matemáticas                                                                                                    |                                 |  |
| Estándar                                       | Analizo el impacto de artefactos, procesos y sistemas tecnológicos en la solución de problemas y satisfacción de necesidades                                                                                     |                                 |  |
| DBA<br>.Derechos<br>básicos de<br>aprendizajes | En área de informática no se maneja este ítem                                                                                                    |                                 |  |
| Competencia                                    | Naturaleza y evolución de la tecnología                                                                                                    |                                 |  |
|                                                | Formato de celdas                                                                                                    |                                 |  |
| Aprendizaje                                    | Fuente                                                                                                    |                                 |  |
|                                                | Alineación                                                                                                    |                                 |  |
| Situación<br>actual                            | Al abordar el tema los estudiantes tenían conocimiento y comprendieron de entrada muy bien la temática.                                                                                                    |                                 |  |
| Evidencias de<br>Aprendizaje.                  | El estudiante maneja los conceptos sobre informática, tecnología, comunicación TIC, practica el cómo<br>realizar operaciones matemáticas en Excel, pone en marcha nuevas técnicas para la utilización del Excel. |                                 |  |
| Administración<br>del tiempo                   | Fecha de inicio                                                                                                    | Fecha de entrega de actividades |  |
|                                                | 06 de julio 2020                                                                                                    | 17 de julio de 2020             |  |
| Momento 1:                                     | Conocimientos previos:                                                                                                    |                                 |  |
| Momento                                        | ¿Sabes que son los formatos a las celdas?                                                                                                    |                                 |  |
| exploración                                    | ¿conoce la importancia de las fuentes, alineación y borde en excel?                                                                                                    |                                 |  |

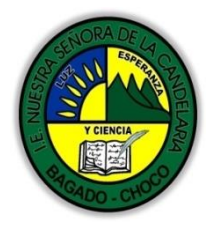

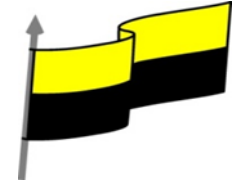

|                                            | ¿Qué beneficio traen tener conocimiento sobre Copia rápida de formato y Formato de los valores<br>numéricos en Excel?                                                                                                    |  |
|--------------------------------------------|----------------------------------------------------------------------------------------------------|--|
|                                            | Justifica tus respuesta                                                                                                    |  |
|                                            | FORMATO DE CELDAS                                                                                                    |  |
|                                            | Excel nos permite no solo realizar cuentas sino que también nos permite darle una buena presentación a nuestra hoja de cálculo resaltando la información que más interesante, de esta forma con un solo vistazo podremos percibir la información más importante y así sacar conclusiones de forma rápida y eficiente. Por ejemplo, podemos llevar la cuenta de todos nuestros gastos y nuestras ganancias del año y resaltar en color rojo las pérdidas y en color verde las ganancias, de esta forma sabremos rápidamente si el año ha ido bien o mal. |  |
|                                            | A continuación, veremos las diferentes opciones disponibles en Excel 2016 respecto al cambio de aspecto de las celdas de una hoja de cálculo y cómo manejarlas para modificar el tipo y aspecto de la letra, la alineación, bordes, sombreados y forma de visualizar números en la celda.                                                                                                    |  |
|                                            | FUENTE                                                                                                    |  |
|                                            | Video ilustrativo: <u>https://youtu.be/RcakCLGDL4o?list=PLomN84AdULIAJxtwIbrx6JJM0jg393F7h</u>                                                                                                    |  |
| Momento 2:<br>Momento de<br>estructuración | Excel nos permite cambiar la apariencia de los datos de una hoja de cálculo cambiando la fuente, el tamaño, estilo y color de los datos de una celda.                                                                                                    |  |
|                                            | Para cambiar la apariencia de los datos de nuestra hoja de cálculo, podemos utilizar los cuadros de diálogo<br>o la banda de opciones. A continuación, te describimos estas dos formas; en cualquiera de las dos primero<br>deberás previamente seleccionar el rango de celdas para el que deseas modificar el aspecto:                                                                                                    |  |
|                                            | Utilizando los cuadros de diálogo:                                                                                                    |  |
|                                            | En la pestaña Inicio haz clic en la flecha que se encuentra al pie de la sección Fuente.                                                                                                    |  |
|                                            | Calibri $11$ A       A         N       K       S $11$ A       A         Fuente       Fuente       Fuente       Fuente       Fuente                                                                                                    |  |
|                                            | Se abrirá el cuadro de diálogo Formato de celdas, y más concretamente, la pestaña Fuente.                                                                                                    |  |

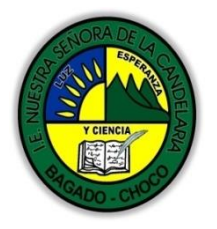

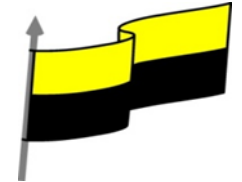

| Format                                                                         | o de celdas                                                | ? ×                                     |                                       |
|--------------------------------------------------------------------------------|------------------------------------------------------------|-----------------------------------------|---------------------------------------|
| Núme                                                                           | ro Alineación Fuente Borde Relleno                         | Proteger                                |                                       |
| Euent<br>Calib                                                                 | e:                                                         | Estilo: Ta <u>m</u> año:<br>Normal 11   |                                       |
|                                                                                | alibri Light (Títulos)                                     | Normal A 8 A 9                          |                                       |
|                                                                                | dobe Casion Pro<br>dobe Casion Pro<br>dobe Casion Pro Bold | Negrita Cursiva                         |                                       |
| 国 Ad<br>Subra                                                                  | dobe Devanagari 👻<br>yado:                                 | ✓ 14 ¥                                  |                                       |
| Ning                                                                           | uno 🗸                                                      | Fuente normal                           |                                       |
| - Efect                                                                        | os<br>achado                                               | Vista previa                            |                                       |
|                                                                                | u <u>p</u> eríndice                                        | AaBbCcYyZz                              |                                       |
|                                                                                | ubiligite                                                  |                                         |                                       |
| Esta e                                                                         | s una fuente TrueType. Se usará la misma fuente tan        | to en la impresora como en la pantalla. |                                       |
|                                                                                |                                                            |                                         |                                       |
|                                                                                |                                                            |                                         |                                       |
|                                                                                |                                                            | Aceptar Cancelar                        |                                       |
|                                                                                |                                                            |                                         |                                       |
| Una vez elegidos todos los aspectos                                            | deseados, hacemos                                          | s clic sobre el botó                    | n Aceptar.                            |
|                                                                                | ·                                                          |                                         | -                                     |
| Conforme vamos cambiando los valo                                              | ores de la ficha, apar                                     | ece en el recuadro                      | Vista previa un modelo de cómo        |
| quedará nuestra selección en la celo                                           | 12                                                         |                                         |                                       |
|                                                                                | 10.                                                        |                                         |                                       |
| Esto es muy útil a la hora de elegir e                                         | l formato que más e                                        | a un al c atache a                      | queremos                              |
| Listo es muy util a la nora de elegir e                                        | nonnato que mas s                                          | se auapte a io que                      | querentos.                            |
| A continuación pasamos a ovolicarte                                            | las distintas oncion                                       | aos do la fisha Euro                    | ato                                   |
| A continuación pasamos a explicarte las distintas opciones de la ficha Fuente. |                                                            |                                         |                                       |
| Evente: Sen los tinos de letra dispenibles. Hay que elegir una de la lista     |                                                            |                                         |                                       |
| - i dente. Son los tipos de letra dispe                                        | minites. Thay que ele                                      | gli ulla de la lista.                   |                                       |
| Ci alaginaga un ting de latre con al is                                        | lantificative <b>Tr</b> dala                               | unto do ou nomena                       | noo indiaa awa la fwanta alagida      |
| Si elegimos un tipo de letra con el id                                         | ientificativo 🛥 dela                                       | inte de su nombre,                      | nos indica que la fuente elegida      |
| es True Type, es decir, que se usará                                           | la misma fuente er                                         | n la pantalla que e                     | n la impresora, y que además es       |
| una fuente escalable (nodemos esc                                              | rihir un tamaño de                                         | fuente aunque no                        | anarezca en la lista de tamaños       |
| dia rachee escalable (podernos esc                                             |                                                            | ruente dunque no                        | aparezea en la lista de talitarios    |
| disponibles).                                                                  |                                                            |                                         |                                       |
| Fatiles Calasing de la liste d'                                                |                                                            |                                         |                                       |
| - Estilo: Se elegira de la lista un estil                                      | o de escritura. No t                                       | odos los estilos es                     | tan disponibles con cada tipo de      |
| fuente. Los estilos posibles son: Nor                                          | mal, Cursiva, Negrit                                       | a, Negrita Cursiva.                     |                                       |
|                                                                                | · · · -                                                    |                                         |                                       |
| - Tamaño: Dependiendo del tipo de                                              | fuente elegido, se e                                       | elegirá un tamaño (                     | u otro. Se puede elegir de la lista   |
| o hien teclearlo directamente una v                                            | ez situados en el rec                                      | ruadro                                  |                                       |
|                                                                                |                                                            |                                         |                                       |
| - Subravado: Observa cómo la opción                                            | n activa es Ninguno                                        | Haciendo clic sobr                      | e la flecha de la derecha se abrirá   |
|                                                                                | nactiva es iviliguilo.                                     |                                         | e la fiecha de la del echa se abilita |
| una lista desplegable donde tendrás                                            | que elegir un tipo d                                       | de subrayado.                           |                                       |
|                                                                                |                                                            |                                         |                                       |
| - Color: Por defecto el color activo e                                         | es Automático, pero                                        | haciendo clic sobi                      | e la flecha de la derecha podrás      |
| elegir un color para la letra.                                                 |                                                            |                                         |                                       |
|                                                                                |                                                            |                                         |                                       |
| - Efectos: Tenemos disponibles tres                                            | s efectos distintos:                                       | Tachado, Superín                        | dice y Subíndice. Para activar o      |
| desactivar una da allas, basar elis se                                         | bro la cacilla de ver                                      | ificación que se en                     | cuentra a la izquierda                |
|                                                                                | vole la casilla de Vel                                     | incación que se en                      |                                       |
|                                                                                |                                                            |                                         |                                       |

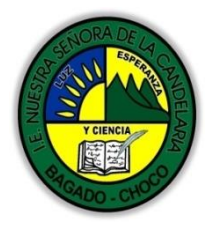

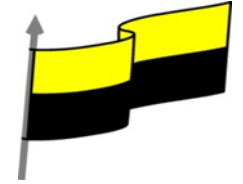

| ción se activa, se devuelven todas las opciones de fuente que Excel 2016 tiene                                                                                                    |
|----------------------------------------------------------------------------------------------------|
| s disponemos de unos botones que nos permiten modificar algunas de las<br>nte y de forma más rápida. Si seleccionas previamente un texto, los cambios se<br>licarán al nuevo texto que escribas. Puedes encontrar los botones para: |
| el tamaño del texto. Calibri • 11 • Para cambiar el tamaño también<br>es ĂĂ, que aumentan o disminuyen el tamaño un nivel por cada clic,                                                                                            |
|                                                                                                    |
| egrita.                                                                                                    |
| ırsiva.                                                                                                    |
| ıbrayado simple.                                                                                                    |
| vez sobre el mismo texto.                                                                                                    |
| de pintura) o el texto (A). 🏷 - 🛕 - respectivamente. Al hacer clic sobre la irá la paleta de colores para escoger uno.                                                                                                    |
| ALINEACIÓN                                                                                                    |
| /VWQmE?list=PLomN84AdULIAJxtwIbrx6JJM0jg393F7h                                                                                                    |
| a las entradas de las celdas a fin de que los datos queden alineados u<br>eterminada.                                                                                                    |
| de los datos de nuestra hoja de cálculo, seguir los siguientes pasos:                                                                                                    |
| celdas al cual queremos modificar la alineación.                                                                                                    |
| encuentra al pie de la sección Alineación.                                                                                                    |
|                                                                                                    |

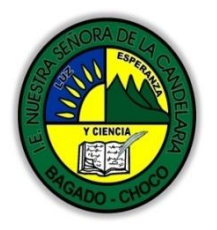

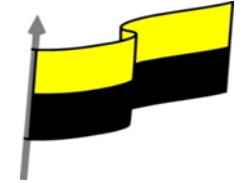

| = = Ajustar texto                                                                                                    |
|----------------------------------------------------------------------------------------------------|
|                                                                                                    |
| Alineación 😰                                                                                                    |
| Aparecerá la ficha de la imagen.                                                                                                    |
| Formato de celdas ? X                                                                                                    |
| Número       Alineación       Fuente       Borde       Relieno       Proteger         Alineación del texto       Orientación       Image: Construction of texto       Image: Construction of texto       Image: Construction of texto         Horizontal:       Image: Construction of texto       Image: Construction of texto       Image: Construction of texto       Image: Construction of texto         Vertical:       Image: Construction of texto       Image: Construction of texto       Image: Construction of texto       Image: Construction of texto         Distribuido justificado       Image: Construction of texto       Image: Construction of texto       Image: Construction of texto       Image: Construction of texto         Dirección del texto       Image: Construction of texto       Image: Construction of texto       Image: Construction of texto         Dirección del texto:       Image: Construction of texto       Image: Construction of texto       Image: Construction of texto         Dirección del texto:       Image: Construction of texto       Image: Construction of texto       Image: Construction of texto |
| Acretar Cancelar                                                                                                    |
|                                                                                                    |
| Elegir las opciones deseadas y pulsar el botón Aceptar.                                                                                                    |
| Las opciones de la ficha son:                                                                                                    |
| Alineación del texto Horizontal: Alinea el contenido de las celdas seleccionadas horizontalmente, es decir,<br>respecto de la anchura de las celdas. Al hacer clic sobre la flecha de la derecha podrás elegir entre una de<br>Horizontal:<br>General<br>Izquierda (sangría)<br>Centrar<br>Derecha (sangría)<br>Rellenar<br>Justificar<br>Centrar en la selección<br>las siguientes opciones:                                                                                                    |
| GENERAL: Es la opción de Excel 2016 por defecto. Alinea las celdas seleccionadas dependiendo del tipo de                                                                                                    |
| dato introducido, es decir, los números a la derecha y los textos a la izquierda.                                                                                                    |
| IZQUIERDA (Sangría): Alinea el contenido de las celdas seleccionadas a la izquierda de éstas<br>independientemente del tipo de dato. Observa cómo a la derecha aparece un recuadro Sangría: que por                                                                                                    |
| defecto esta a u, pero cada vez que se incrementa este valor en uno, la entrada de la celda comienza un                                                                                                    |

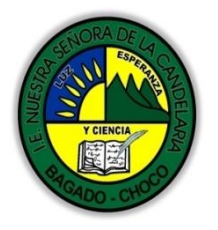

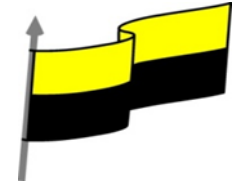

| carácter más a la derecha, para que el contenido de la celda no esté pegado al borde izquierdo de la<br>celda.                                                                                                    |
|----------------------------------------------------------------------------------------------------|
| CENTRAR: Centra el contenido de las celdas seleccionadas dentro de éstas.                                                                                                    |
| DERECHA (Sangría): Alinea el contenido de las celdas seleccionadas a la derecha de éstas,<br>independientemente del tipo de dato. Observa cómo a la derecha aparece un recuadro de Sangría: que<br>por defecto está a 0, pero cada vez que se incrementa este valor en uno, la entrada de la celda comienza<br>un carácter más a la izquierda, para que el contenido de la celda no esté pegado al borde derecho de la<br>celda. |
| RELLENAR: Esta opción no es realmente una alineación sino que repite el dato de la celda para rellenar la<br>anchura de la celda. Es decir, si en una celda tenemos escrito * y elegimos la opción Rellenar, en la celda<br>aparecerá ********** hasta completar la anchura de la celda.                                                                                                    |
| JUSTIFICAR: Con esta opción el contenido de las celdas seleccionadas se alineará tanto por la derecha<br>como por la izquierda.                                                                                                    |
| CENTRAR EN LA SELECCIÓN: Centra el contenido de una celda respecto a todas las celdas en blanco seleccionadas a la derecha, o de la siguiente celda en la selección que contiene datos.                                                                                                    |
| DISTRIBUIDO (Sangría): El contenido se alinea a izquierda y derecha y, además, trata de ocupar todo el espacio de la línea vertical, separando las palabras tanto como sea necesario.                                                                                                    |
| Alineación del texto Vertical: Alinea el contenido de las celdas seleccionadas verticalmente, es decir, respecto de la altura de las celdas. Esta opción sólo tendrá sentido si la altura de las filas se ha ampliado respecto al tamaño inicial. Al hacer clic sobre la flecha de la derecha podrás elegir entre una de las siguientes Vertical: Inferior Superior Centrar Inferior Justificar Opciones: Distribuido            |
| SUPERIOR: Alinea el contenido de las celdas seleccionadas en la parte superior de éstas.                                                                                                    |
| CENTRAR: Centra el contenido de las celdas seleccionadas respecto a la altura de las celdas.                                                                                                    |
| INFERIOR: Alinea el contenido de las celdas seleccionadas en la parte inferior de éstas.                                                                                                    |
| JUSTIFICAR: Alinea el contenido de las celdas seleccionadas tanto por la parte superior como por la<br>inferior.                                                                                                    |

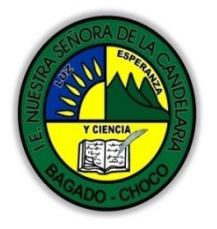

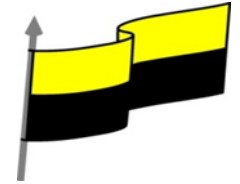

DISTRIBUIDO: Distribuye el texto en la celda, de forma que no se solape con las colindantes. Si es necesario amplía el tamaño de la celda.

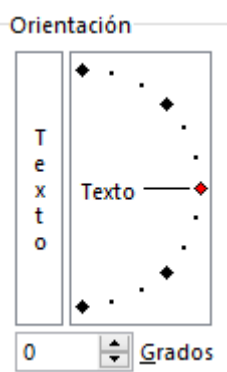

Orientación: Permite cambiar el ángulo del contenido de las celdas para que se muestre en horizontal (opción por defecto), de arriba a abajo o en cualquier ángulo: desde 90º en sentido opuesto a las agujas de un reloj a 90º en sentido de las agujas de un reloj. Excel 2016 ajusta automáticamente la altura de la fila para adaptarla a la orientación vertical, a no ser que se fije explícitamente la altura de ésta.

Ajustar texto: Por defecto si introducimos un texto en una celda y éste no cabe, utiliza las celdas contiguas para visualizar el contenido introducido, pues si activamos esta opción el contenido de la celda se tendrá que visualizar exclusivamente en ésta. Para ello, incrementará la altura de la fila y el contenido se visualizará en varias filas dentro de la celda.

Reducir hasta ajustar: Si activamos esta opción, el tamaño de la fuente de la celda se reducirá hasta que su contenido pueda mostrarse en la celda.

Combinar celdas: Al activar esta opción, las celdas seleccionadas se unirán en una sola.

Dirección del texto: Permite cambiar el orden de lectura del contenido de la celda. Se utiliza para lenguajes que tienen un orden de lectura diferente del nuestro. Por ejemplo, árabe, hebreo, etc.

🤗 En la Cinta de opciones disponemos de unos botones que nos permitirán modificar algunas de las opciones vistas anteriormente de forma más rápida, como:

 $\equiv \equiv$ Los botones de alineación vertical (superior, medio e inferior). Si nos situamos en una celda con texto se marcará la que esté siendo utilizada.

 $\equiv \equiv \equiv$  Los botones de alineación horizontal (izquierda, centrado y derecha).

🖹 Ajustar texto La opción para ajustar el texto en la celda que amplía la celda si el texto no cabe.

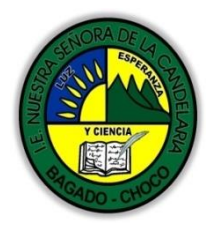

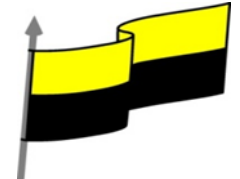

|                             | 🖻 Combinar y centrar 🔹                                                                                   |  |  |
|-----------------------------|----------------------------------------------------------------------------------------------------|--|--|
|                             | 🔄 Combinar y centrar                                                                                     |  |  |
|                             | Combinar horizontalmente                                                                                 |  |  |
|                             | Combi <u>n</u> ar celdas                                                                                 |  |  |
|                             | El botón Combinar y centrar unirá todas las celdas seleccionadas para                                    |  |  |
|                             | que formen una sola celda y, a continuación, nos centrará los datos. Pulsando en la pequeña flecha de la |  |  |
|                             | derecha se puede acceder a otras opciones de combinación.                                                |  |  |
|                             |                                                                                                    |  |  |
|                             | Después de leer el texto favor realizar las siguientes actividades                                       |  |  |
|                             |                                                                                                    |  |  |
|                             | 1) con sus padres hermano o demás familiar realizar el juego de palabra STOP colorearlo como             |  |  |
|                             | aparece en la imagen ilustrativa tomarie una foto y enviaria por los medios de comunicación              |  |  |
|                             | Jurge 1 2 2 0 2 5 t 0 P 2 x d 2 9                                                                        |  |  |
|                             | Pipiona                                                                                                  |  |  |
|                             | JOT Jugador DI JOPT JOPT JOPT JOPT Total PI JOPT JOPT JOPT                                               |  |  |
| Momento 3:                  | ST <sub>OF</sub> Letra Nombre Apellido País Alimento Animal Objeto Puntos TOP/                           |  |  |
| Practica                    | Stop                                                                                                    |  |  |
|                             | Stop                                                                                                    |  |  |
|                             | Stor                                                                                                    |  |  |
|                             |                                                                                                    |  |  |
|                             |                                                                                                    |  |  |
|                             |                                                                                                    |  |  |
|                             | 2) Realizar una sopa de letra con el juego de palabra tomarle una foto y enviarla.                       |  |  |
| Momento 4:<br>Transferencia | -Preguntar:                                                                                              |  |  |
|                             | ¿Qué diferencia hay entre realizar el juego de palabras en Excel que de forma manual?                    |  |  |
|                             | ¿Explique porque es importante aplicar las Formato de celdas Fuente y Alineación en Excel?               |  |  |
| Momento<br>evaluación       | Docente:                                                                                                 |  |  |
|                             | Asionatura:                                                                                              |  |  |
|                             | Creade:                                                                                                  |  |  |
|                             | Grado:                                                                                                   |  |  |

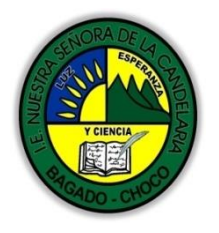

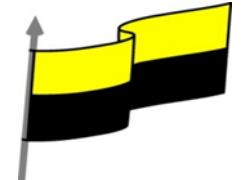

| Fecha:     |                                                                                             |  |  |
|------------|---------------------------------------------------------------------------------------------|--|--|
| Estudiant  | te:                                                                                         |  |  |
| De acuero  | De acuerdo a lo leído contestar el siguiente cuestionario.                                  |  |  |
| Pregunta   | de selección múltiple con única respuesta, marque con una X la respuesta de tu preferencia. |  |  |
| 1. El boto | ón <sup>K</sup>                                                                             |  |  |
| 0          | a) Da un formato cursivo al texto seleccionado.                                             |  |  |
| 0          | b) Da cursiva y negrita al texto seleccionado de forma simultánea.                          |  |  |
| 0          | c) Convierte el texto seleccionado a mayúsculas.                                            |  |  |
| 0          | d) Convierte el texto seleccionado a minúsculas.                                            |  |  |
|            | N                                                                                           |  |  |
| 2. El bot  | ón 🛄                                                                                        |  |  |
| 0          | a) Cambia el color del texto seleccionado a negro.                                          |  |  |
| 0          | b) Cambia el grosor de las letras del texto seleccionado, resaltando así el texto.          |  |  |
| 0          | c) Cambia el signo de una celda calculada, pasándolo a negativo.                            |  |  |
| 0          | d) No existe en Excel.                                                                      |  |  |
| 3. ¿Qué    | formatos se pueden utilizar simultáneamente?                                                |  |  |
| 0          | a) Subrayado y cursiva.                                                                     |  |  |
| 0          | b) Cursiva y negrita.                                                                       |  |  |
| 0          | c) Subrayado y negrita.                                                                     |  |  |
| 0          | d) Todas las respuestas son ciertas. De hecho se podrían aplicar los tres estilos a la vez. |  |  |
|            | , , , , , , , , , , , , , , , , , , ,                                                       |  |  |
|            |                                                                                             |  |  |
|            |                                                                                             |  |  |
|            |                                                                                             |  |  |
|            |                                                                                             |  |  |

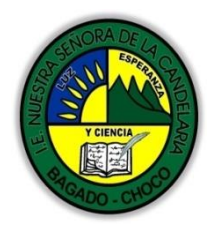

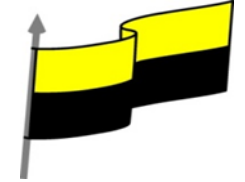

|             | 4. ¿Se puede definir el número de decimales que se representarán de una cifra numérica?                               |  |
|-------------|----------------------------------------------------------------------------------------------------|--|
|             | a) Sí, siempre y cuando sean valores literales que hayamos introducido manualmente, y no el                           |  |
|             | resultado de un cálculo.                                                                                              |  |
|             | b) Sí, siempre y cuando sean el resultado de un cálculo o función.                                                    |  |
|             | c) Sí, sea cual sea el origen.                                                                                        |  |
|             | O d) No.                                                                                                    |  |
|             | 5. El botón 🖄                                                                                                    |  |
|             | a) Colorea el texto de la celda.                                                                                      |  |
|             | b) Colorea los bordes de la celda.                                                                                    |  |
|             | C) Colorea el fondo de la celda.                                                                                      |  |
|             | d) Todas son ciertas.                                                                                                 |  |
| Seguimiento | Se está pendiente de cómo avanzan los estudiantes, para apoyarlos en las dificultades que presente<br>en la temática. |  |